# Fiche méthode Regressi

#### I – Comment rentrer des données mesurées ?

Dans le menu déroulant « Fichier » cliquer sur « Nouveau » puis « Clavier ».

Une fenêtre « Entrée des données au clavier » s'ouvre. Donner un symbole à vos grandeurs ainsi qu'une unité. Le logiciel gère très bien les unités, donc essayez d'en profiter ! Cliquer sur 🗹 📧 .

Entrer les données mesurées dans les cellules.

## II – Comment créer une grandeur calculée à partir d'autres grandeurs ?

Cliquer sur l'onglet Expressions et entrer l'expression décrivant la grandeur calculée.

*Exemple :* Les grandeurs mesurées sont i1 et i2 les angles incident et réfracté. On souhaite calculer leurs sinus, on écrit donc :

$$sini2=sin(12)$$
  
 $sini2=sin(12)$ 

Cette écriture crée les grandeurs **sini1** et **sini2** et les donne égales aux sinus des deux autres grandeurs.

Cliquer alors sur l'onglet Tableau, les nouvelles grandeurs sont créées.

## III – Comment tracer les points sur le graphe ?

Cliquer sur l'onglet Graphe . Le menu Coord. permet de choisir la grandeur à placer en abscisse et en ordonnée.

#### IV – Comment ajuster les données par une courbe de tendance ?

Cliquer sur Modèle . Dans le menu Modèles , sélectionner l'ajustement qui vous intéresse et cliquer sur Ajuster .

Vous pouvez modifier les paramètres de l'ajustement dans la zone de texte.

## V – Comment traiter les incertitudes ?

Dans l'onglet Grandeurs, cliquer sur Constant Des colonnes supplémentaires apparaissent et pour toute grandeur calculée, les incertitudes sont calculées automatiquement à partir des incertitudes des grandeurs mesurées.

Dans l'onglet Graphe, cliquer sur Ou Incert. pour faire apparaître les ellipses d'incertitudes.

Dans le menu Options du menu Modèle, sélectionner Calcul avec incertitudes, x<sup>2</sup> pour prendre en compte les incertitudes mesurées dans le calcul de l'incertitude sur les paramètres de l'ajustement.